# How to update your member profile on the website

Please follow below for steps on how to update your on line profile – you can also check out Accunet for an example of an updated profile

- 1. Go to the Chamber Website huronvcc.com
- 2. Select Member Sign-In under "Our Members"

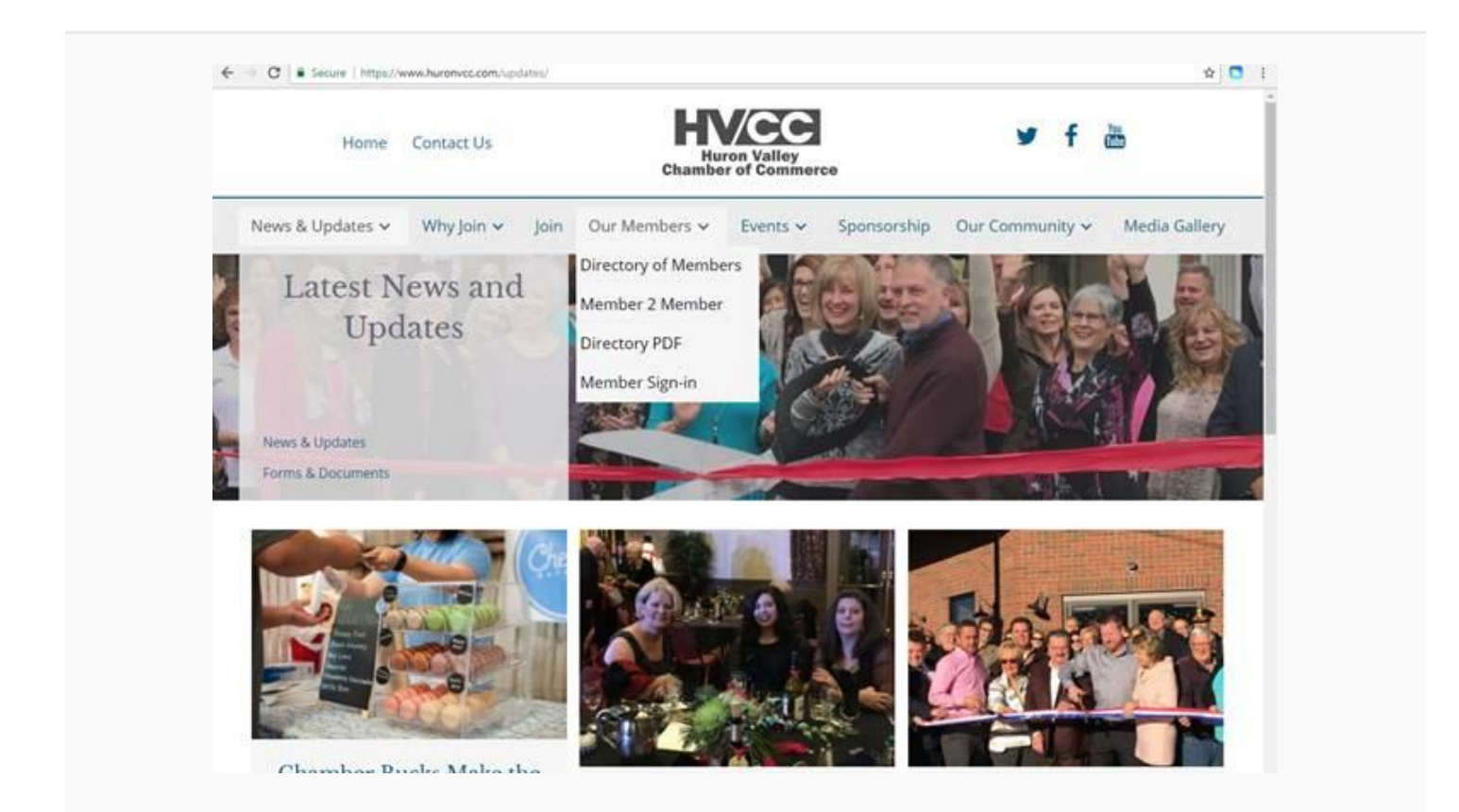

- 3. The first time you select this you will need to activate your account and get a password
- a. Select Request Password USE THE EMAIL ADDRESS ASSOCIATED TO YOUR MEMBERSHIP ACCOUNT
- b.Open your email to get your temporary password
- 4. Log in with your password and temporary password

|                  | Contact US                                 |          | Hu<br>Chambe               | ron Valley<br>r of Commer | ce          |                 |              |
|------------------|--------------------------------------------|----------|----------------------------|---------------------------|-------------|-----------------|--------------|
| News & Updates 🛩 | Why Join 🛩                                 | Join     | Our Members 🗸              | Events 🗸                  | Sponsorship | Our Community 🗸 | Media Galler |
|                  |                                            |          | HVCC Me                    | mber Pi                   | rofile      |                 |              |
| • s              | ign In<br>ith your email and pas           | sword    |                            |                           |             |                 |              |
| 1                | Password Sign In                           |          |                            |                           |             |                 |              |
| O R<br>V         | equest Password<br>/e will email you a new | password | so you can access your acc | count.                    |             |                 |              |

- Using the tabs across the top Account/ Profile/ Contacts/ Social/ Member Deals/ Privacy / Images / Sign out
   Select profile.
  - a. This is where your main account information is

|                  |                |                      |              | Chamb          | er of C | alley<br>omme | rce    |          | 3               | and a         |
|------------------|----------------|----------------------|--------------|----------------|---------|---------------|--------|----------|-----------------|---------------|
| News & Updates 🗸 | Why Join 🗸     | Join                 | Our M        | embers 🗸       | Eve     | ints 🗸        | Spons  | orship   | Our Community ~ | Media Gallery |
|                  |                |                      | HV           | CC Me          | emb     | er P          | rofile |          |                 |               |
| Accor            | unt Profile C  | ontacts              | Social       | MemberDe       | a%      | Privacy       | mages  | Sign Out |                 |               |
|                  | Business Name  | Hulon V              | alley Cham   | ber of Comme   | ice     |               |        |          |                 |               |
|                  | Contact Pérson | Joel Beether         |              |                |         |               |        |          |                 |               |
|                  | Address        | 317 Union Street     |              |                |         |               |        |          |                 |               |
|                  |                | Milford MI 48381, US |              |                |         |               |        |          |                 |               |
|                  | Email          | info@hu              | ronvice com  | <u>0</u>       |         |               |        |          |                 |               |
|                  |                | O Don                | ot subscribe | e to e-Newslet | 10 f    |               |        |          |                 |               |
|                  | Primary Phone  | 248-685              | 5-7129       |                |         |               |        |          |                 |               |
|                  | Celi Phone     |                      |              |                |         |               |        |          |                 |               |
|                  | Fax            | 248-685              | 5-9047       |                |         |               |        |          |                 |               |
|                  | Mahmeridah     | www.hu               | ronvice.com  | ĤG             |         |               |        |          |                 |               |
|                  | 444,00000      |                      |              |                |         |               |        |          |                 |               |
|                  | Pessword       | Change               |              |                |         |               |        |          |                 |               |

b. Below this is where you could pay for your renewal on line if it was that time

| Chamber Membership Invest                                                          | ment (check payment)                                 |             |  |
|------------------------------------------------------------------------------------|------------------------------------------------------|-------------|--|
| Archuis Tee is based on number of empiri<br>plus Huron Valley Referral Network men | yees January - December, number of catego<br>bership | nes-chosen, |  |
| Membership expires on Jan 01 2019                                                  |                                                      |             |  |
| Renew, Upgrade or Update Billing                                                   |                                                      |             |  |
| 10                                                                                 |                                                      |             |  |
|                                                                                    |                                                      |             |  |

#### c. Business Card

i. This is where you can upload an actual image of your business card or a logo

### d. Profile Description

i. Here is where you can add additional details about your business.

| Account | Profile        | Contacts       | Social       | MemberDeais | Privacy | Images | Sign Out |  |
|---------|----------------|----------------|--------------|-------------|---------|--------|----------|--|
| Busin   | ess Card       | O Learn m      | ore          |             |         |        |          |  |
| Click a | reas on card   | to uproad log  | o or edit ta | gtne        |         |        |          |  |
| Click b | ere to delete  | the current (  | niage.       |             |         |        |          |  |
| E       | V/CC           |                |              |             |         |        |          |  |
| 254     | Harren Valley  |                |              |             |         |        |          |  |
| E       | er a short det | cratos here    | mmerce       |             |         |        |          |  |
|         |                |                |              | 34          |         |        |          |  |
|         |                |                |              |             |         |        |          |  |
|         |                |                |              |             |         |        |          |  |
|         |                |                |              |             |         |        |          |  |
| Profile | e Descript     | on O Les       | m more       |             |         |        |          |  |
| Descrit | be your prod   | ucts & service | -            |             |         |        |          |  |
| Edit-   | 0 B            |                |              |             |         |        |          |  |
|         | Contra House   |                |              |             |         |        |          |  |
|         |                |                |              |             |         |        |          |  |
|         |                |                |              |             |         |        |          |  |

#### 7. If you select Contacts

- a. This is where you add additional employees/contacts you want included
- b. IF you have additional employees who you want receiving our eblasts make sure you list them here

| Add p | eople or loc                                                                                                    | ations for your | family, com | pany or group: |  |    |
|-------|----------------------------------------------------------------------------------------------------|-----------------|-------------|----------------|--|----|
| Je    | nnifer H                                                                                                    | 11              |             |                |  |    |
| A B   | jenifer@hui<br>Public                                                                                                    | ronvcc.com      |             |                |  |    |
|       | 1. 1999 (NY 1997)<br>Ny INSEE DIA Mampiasa amin'ny fanisa amin'ny fanisa amin'ny fanisa amin'ny fanisa amin'ny fanisa amin'ny fanisa |                 |             |                |  |    |
| CI    | nristy laq                                                                                                    | uaniello        |             |                |  |    |
| A 8   | Public                                                                                                    | ronvcc.com      |             |                |  |    |
|       | anny Cull                                                                                                    | en              |             |                |  | 10 |
| 8     | jenny@hure<br>Public                                                                                                    | onvec.com       |             |                |  |    |
|       |                                                                                                    |                 |             |                |  |    |
| +     | Add New C                                                                                                    | Contact         |             |                |  |    |

#### 8. Social Contact

This is new feature. You can now link your membership profile to your social media accounts

a. Simply put in the links here and it will automatically tie to them

| Social Lin     | iks                                    |               |  |
|----------------|----------------------------------------|---------------|--|
| List all the s | iocial media you use to communicate to | your autoimce |  |
| Linkedin       |                                        |               |  |
| Facebook       | www.facebook.com/hvchamber/            |               |  |
| Twitter        |                                        |               |  |
| BBB            |                                        |               |  |
| Google-        |                                        |               |  |
| Welph          |                                        |               |  |
| Youtube        |                                        |               |  |
| Pinterest      |                                        |               |  |
| Instegram      |                                        |               |  |

#### 9. Member Deals

If you offer a Member 2 Member Discount this is where you would include those details

| Create a Me                      | ember 2 Member Deal or Coupon                                                                       |
|----------------------------------|----------------------------------------------------------------------------------------------------|
| Notes:                           |                                                                                                    |
| Optional Main<br>Required: Title | tmage (minimum size 300w x 150n pixels, maximum, 800 x 400 pixels)<br>& Description                 |
| Dears will be fu<br>Member 2 Mer | ally shown within your public profile page, and an abbreviated version on the<br>nber Program page. |
| Upload a main                    | image (or click on existing image to replace) and erner the title below                             |
| Title                            |                                                                                                    |
| Title layout:                    |                                                                                                    |
| Enter the desc                   | nption and details below                                                                            |
|                                  |                                                                                                    |

#### 10. Privacy

a. If you are a homebased business and do not want your address displayed on line you would indicate that here – simply check the do not show street address in profile

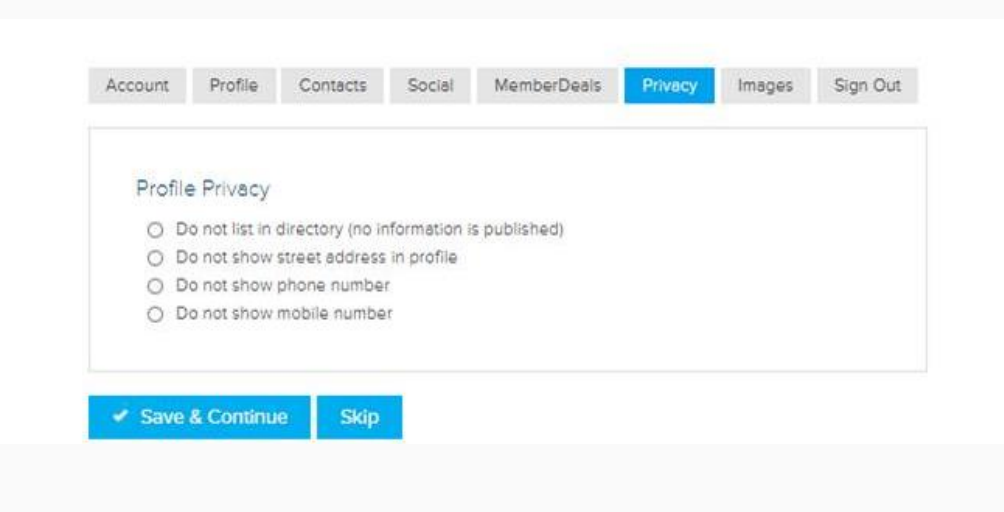

## 11. Images

a. This is where you can upload additional images that will show people more about your business

| Account                  | Profile       | Contacts                     | Social             | MemberDeals       | Privacy | Images | Sign Out |
|--------------------------|---------------|------------------------------|--------------------|-------------------|---------|--------|----------|
| Profil                   | e Gallery     | 2 Learn m<br>to your profile | ore<br>or click an | image to delete-  |         |        |          |
| Cli                      | ck or drop fi | le here to uplo              | bad image          | ininge to delete. |         |        |          |
|                          |               |                              |                    |                   |         |        |          |
| <ul> <li>Save</li> </ul> | & Continu     | e Skip                       |                    |                   |         |        |          |
|                          |               |                              |                    |                   |         |        |          |
|                          |               |                              |                    |                   |         |        |          |